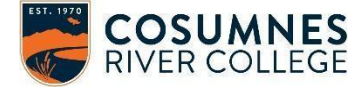

## COSUMNES RIVER COLLEGE

**CCCAPPLY/eServices Information Sheet** 

Confidential Information- Keep Information Safe!

| Step 1: Create CCCApply Account                                                                                                    | Step 2: Apply to CRC                                                                                                    |
|----------------------------------------------------------------------------------------------------|----------------------------------------------------------------------------------------------------|
| (If you have created an account before, please select "Sign In")                                                                                                    | A After creating your CCCApply account colect "Start                                                                                                    |
| 1. <u>Crc.losrios.edu</u>                                                                                                    | a New Application"                                                                                                    |
| 2. Select "Admissions" → Get Started & Apply                                                                                                    |                                                                                                    |
| → A First-Time College Student                                                                                                    | REMINDER:                                                                                                    |
| <ol> <li>Once you create your account, save your<br/>information</li> </ol>                                                                                                    | <ul> <li>a) If you have a Social Security Number (SSN) but do<br/>not know it, it is recommended that you click "save"<br/>and log out at the end instead of "submit". Log back</li> </ul>                                                                      |
| Username:                                                                                                    | into the application once you have your SSN and                                                                                                    |
| Password:                                                                                                    | then submit.                                                                                                    |
| Password Security Questions: Answer 1: Answer 2:                                                                                                    | <ul> <li>b) If you did not enter an SSN or ITIN on the application,<br/>please complete the Student ID Help Form to process<br/>your application and receive your Los Rios ID<br/>Number. Note: it is not required that you enter an<br/>SSN or ITIN</li> </ul> |
| Answer 3:                                                                                                    |                                                                                                    |
| Other Information:                                                                                                    | Student ID Help Form:                                                                                                    |
| CCCID: PIN #:                                                                                                    | <u>crc.iosnos.edu/student-id-neip</u>                                                                                                    |
| (CCCID is not your Los Rios ID)                                                                                                    | CRC Dream Center                                                                                                    |
| Confirmation #:                                                                                                    | crc.losrios.edu/dreamcenter                                                                                                    |
|                                                                                                    | 916-691-7447                                                                                                    |
| Step 3: Set Up your Password                                                                                                    | eServices Information                                                                                                    |
| You will be sent an email with your Los Rios<br>ID Number to the email you provided on your application                                                                                                    | eServices Security Questions, these should be in ALL CAPS                                                                                                    |
| Los Rios ID Number (W-ID):                                                                                                    | Answer 1:                                                                                                    |
| Password:                                                                                                    | Answer 2:                                                                                                    |
| Student ID (W-ID) Number Lookup:                                                                                                    | If you ever forget your eServices password, you can reset<br>your password by answering the security questions using                                                                                                    |
| Lookup vour Student ID                                                                                                    | ps.losrios.edu                                                                                                    |
| Stor & Create some Universal Decement                                                                                                    | **************************************                                                                                                    |
| ps.losrios.edu                                                                                                    | Personal email used for application:                                                                                                    |
| Your new password must conform to the following rules:<br>It must be at least 10 characters in length<br>It must contain each of the following items:<br>UPPERCASE letters, Lowercase letters & Numbers<br>No Special Characters (!,@,&,%)<br>Not contain part of your name or ID number! | <b>*Please note:</b> Some lesser-known email providers may be labeled as "fraudulent" by the CCCApply system. It is recommended that you use an email account from a common provider such as: Google Gmail, Yahoo email, or Microsoft outlook.                  |
| Questions / Need Additional Help?                                                                                                    |                                                                                                    |

CRC Outreach Office crc.losrios.edu/outreach CRC-Outreach@crc.losrios.edu